## HDMBA Marilyn Davies College of Business

#### **Registration How-To Guide**

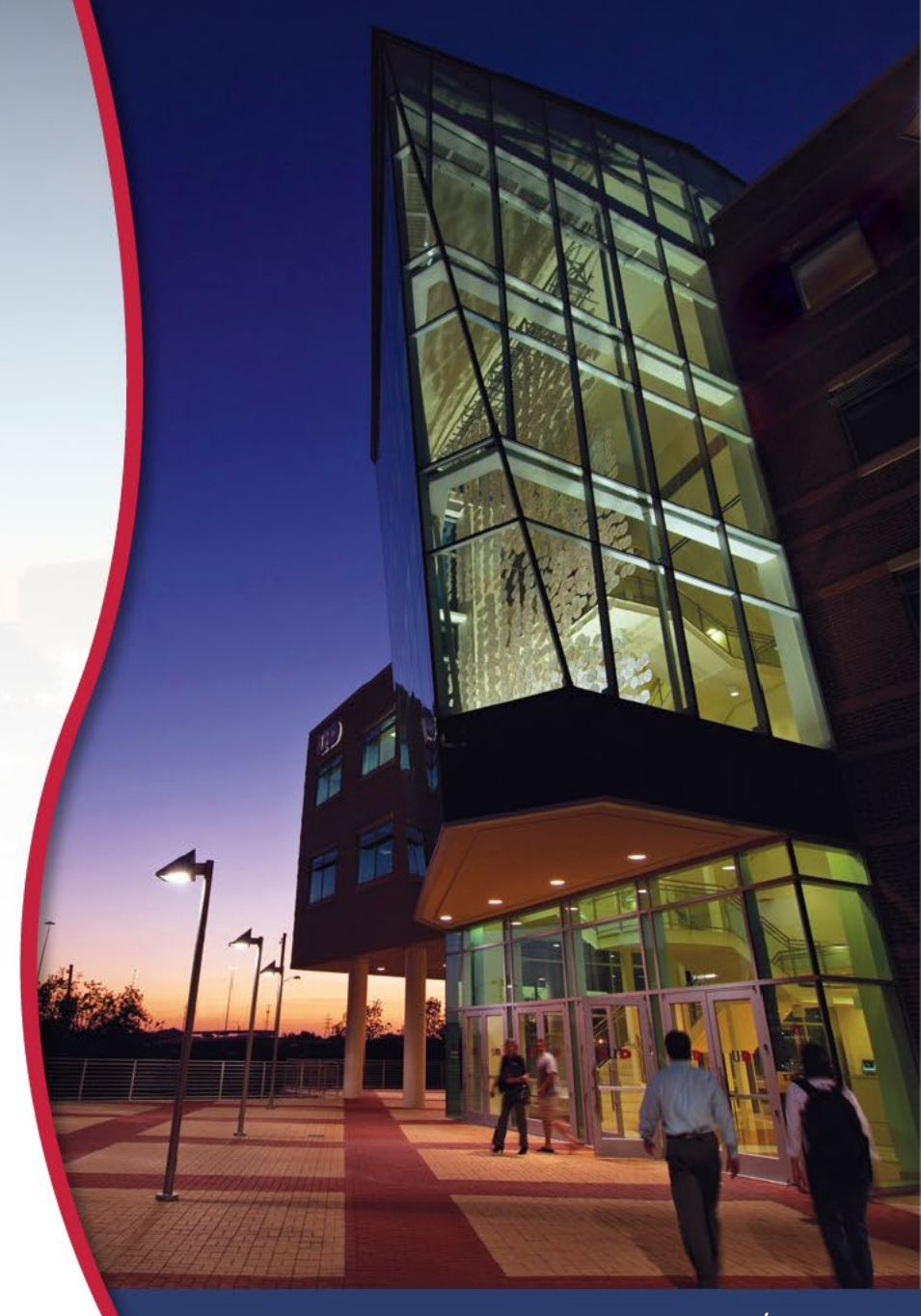

#### Important Calendar Dates

**Review Academic Session Calendar** 

- Find the <u>current academic session calendar for your semester</u> <u>of study here</u>
- The academic session calendar provides important dates such as the open registration date, enrollment periods and tuition payment dates.

**Important Reminders** 

- The MBA program moves in 8-week cycles for Spring & Fall and 6-week cycles for Summer
- When you are registering for classes, it is important to review academic calendars for given semester & year
  - Eight Week First (Fall & Spring)
  - Eight Week Second (Fall & Spring)
  - Six Week First (Summer)
  - Six Week Second (Summer)

University of Houston-Downtown. Marilyn Davies College of Business

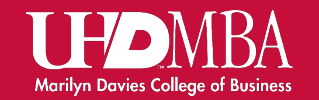

#### Step 1

Check your Gator Mail & Review Course Approvals

Your Academic Advisor will send you an email with your course approvals for POT1 & POT2
 <u>1 week</u> before registration period opens

Important Reminders

- Students should follow recommended course approvals
  - Consult your advisor if you need to alter course approvals
- Some courses are only available during certain semesters
- International students need to enroll full-time to remain in compliance (9 Hours+)

University of Houston-Downtown. Marilyn Davies College of Business

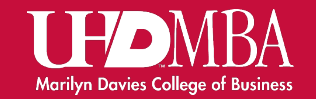

#### Step 2

Once you have received course approvals from advisor, log into your myUHD account

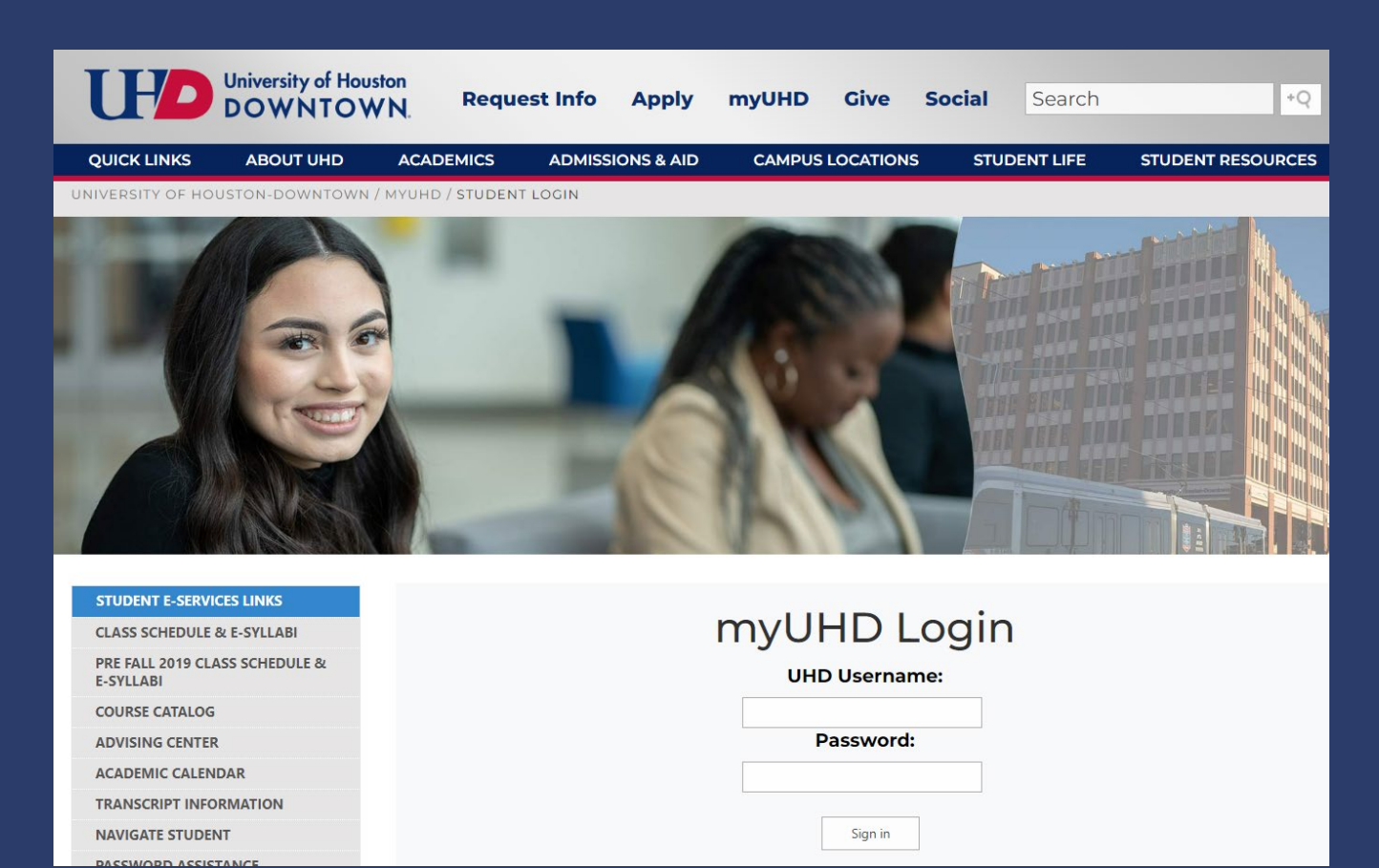

University of Houston-Downtown. Marilyn Davies College of Business

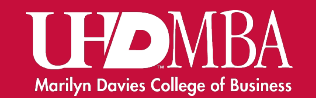

Step 2.1

## Once you have logged in, select manage classes tile

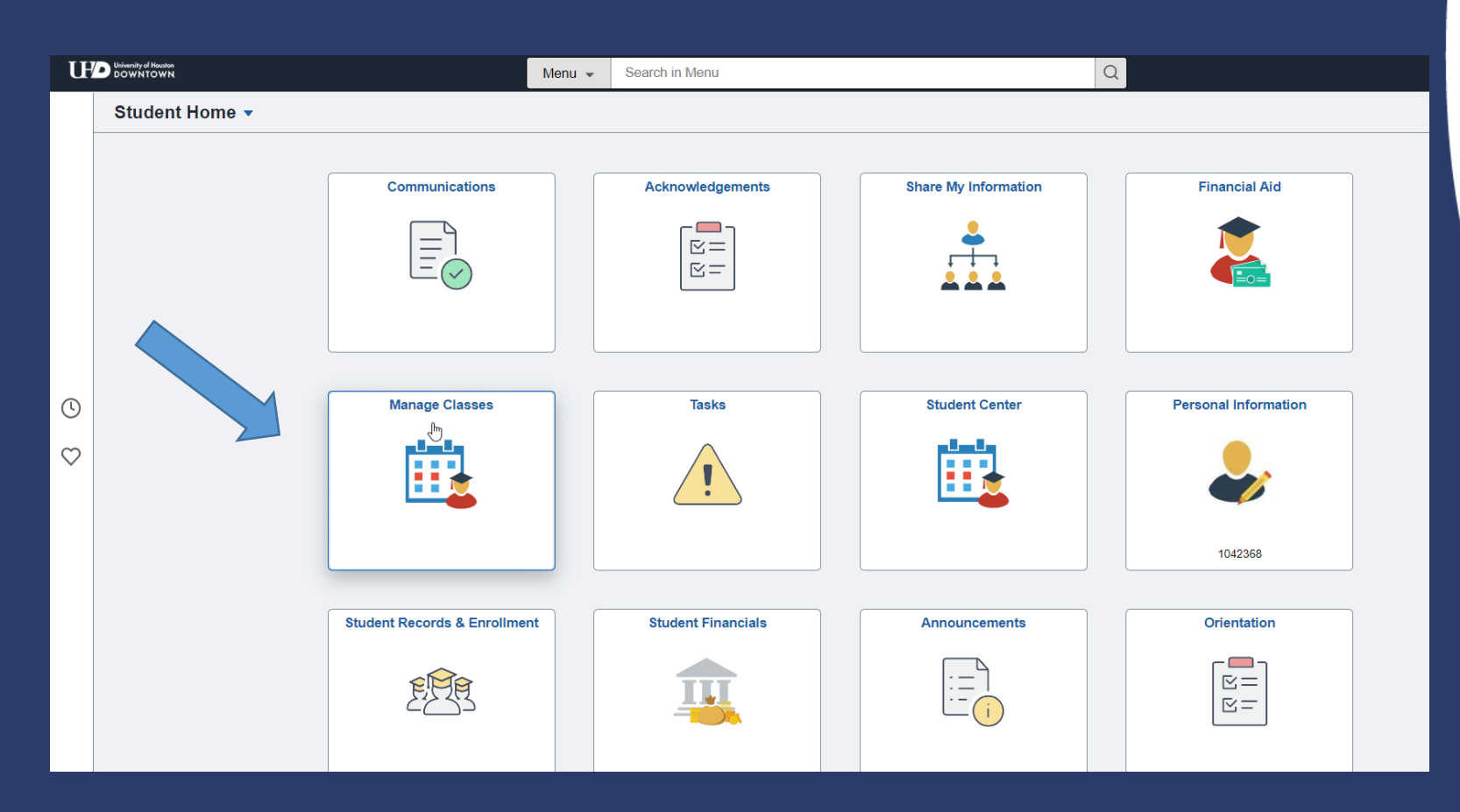

University of Houston-Downtown. Marilyn Davies College of Business

UHD Davies College of Business

#### Step 3 – Select your Classes

#### Using your course approvals list, click on class search and enroll

| Student Home                                                     | View My                                           | Classes               |                           | <sub>ଜ</sub> ୧ :     |
|------------------------------------------------------------------|---------------------------------------------------|-----------------------|---------------------------|----------------------|
| <b>Spring 2023</b><br>Graduate<br>University of Houston-Downtown |                                                   |                       |                           |                      |
| View My Classes                                                  | By Class                                          |                       | By Date                   |                      |
| My Enrollment Periods                                            | Printable Page View/Purchase Textbook Information | Show Enrolled Classes | ☐ Show Waitlisted Classes | Show Dropped Classes |
| Nopping Cart                                                     |                                                   |                       |                           |                      |
| Q Class Search and Enroll                                        |                                                   |                       |                           |                      |
| E Course History                                                 |                                                   |                       |                           |                      |
| <b>5</b> Drop Classes                                            |                                                   |                       |                           |                      |
| 🔁 Swap Classes                                                   |                                                   |                       |                           |                      |
| Browse Course Catalog                                            |                                                   |                       |                           |                      |
| E Planner                                                        |                                                   |                       |                           |                      |
| Enroll by My Requirements                                        |                                                   |                       |                           |                      |

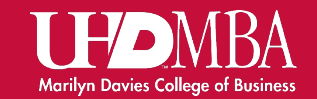

#### **Step 3.1 – Select Your Semester**

#### Click on the semester you wish to enroll in to see available classes

| Student Home                     | Select a Value                                | 습 Q : |
|----------------------------------|-----------------------------------------------|-------|
| View My Classes                  | Terms prior to Spring 2023                    | ~     |
| My Enrollment Periods            | Terms on or after Spring 2023                 | ^     |
| Shopping Cart                    | Spring 2023<br>University of Houston-Downtown |       |
| <b>Q</b> Class Search and Enroll |                                               |       |
| Course History                   |                                               |       |
| B Drop Classes                   |                                               |       |
| 韋 Swap Classes                   |                                               |       |
| E Browse Course Catalog          |                                               |       |
| 📩 Planner                        |                                               |       |
| Enroll by My Requirements        |                                               |       |
|                                  |                                               |       |

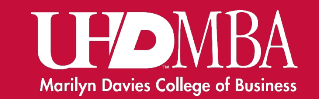

#### Step 4 – Search for Available Classes

Type-in the name of your course from your course approvals list and click the search arrow to find available sections

| Student Home                                  | Class Search and Enroll   | ଜ             |  |
|-----------------------------------------------|---------------------------|---------------|--|
| Spring 2023<br>University of Houston-Downtown | ange                      |               |  |
| View My Classes                               | Search For Classes ()     |               |  |
|                                               | MBA 6204                  | $\rightarrow$ |  |
| My Enrollment Periods                         | Additional ways to search |               |  |
| Time Shopping Cart                            | ► Favorites               |               |  |
| ••                                            | ► Recently Viewed         |               |  |
| <b>Q</b> Class Search and Enroll              |                           |               |  |
| Course History                                |                           |               |  |
| Drop Classes                                  |                           |               |  |
| 韋 Swap Classes                                |                           |               |  |

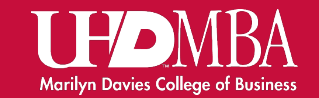

#### Step 5 – Review Results and Select Course

Select course to see available times and instructors for your preferred section

\* Note: Search Results will default to open classes, to view all classes, un-check open classes box to see all sections

| Class Search                             | Class Search Results                            | 슶 Q A :               |
|------------------------------------------|-------------------------------------------------|-----------------------|
| ✓ Class Status ★                         | View Search Results                             |                       |
| Open Classes                             | 1 Course with keyword: MBA 6204                 |                       |
| Closed Classes                           |                                                 | $\uparrow \downarrow$ |
| ▼ Course Career                          | MBA 6204                                        |                       |
| Graduate                                 | Managerial Finance<br>7 Class Options Available |                       |
| <b>▼ Subject</b>                         |                                                 |                       |
| □ MBA / Master of Business<br>Administr. |                                                 |                       |
| ✓ Instruction Mode                       |                                                 |                       |
| Hybrid                                   |                                                 |                       |
| Spring 2023-Hybrid                       |                                                 |                       |
| □ Spring 23'-Online Synchronous          |                                                 |                       |

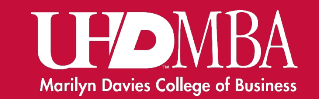

### Step 6 – Select Course and add to Shopping Cart

Review available sections and select time. Select a class section time and date that works best for you

Note: Classes are offered online (synchronous and asynchronous) and hybrid in-person; Please review before selecting

| Class Search Results                          |            |                             |                    |                 | Course Infor            | mation                        |                 |                                                 | 1                   | ک ش          | $\Diamond$ |
|-----------------------------------------------|------------|-----------------------------|--------------------|-----------------|-------------------------|-------------------------------|-----------------|-------------------------------------------------|---------------------|--------------|------------|
| Spring 2023<br>University of Houston-Downtown |            |                             |                    |                 |                         |                               |                 |                                                 |                     |              |            |
| View My Classes                               | MBA 62     | 04                          |                    |                 |                         |                               |                 |                                                 |                     |              |            |
| My Enrollment Periods                         | Manager    | ial Finance<br>o favorite o | ourses             |                 |                         |                               |                 |                                                 |                     |              |            |
| 🧊 Shopping Cart                               | Class      | se Inform                   | nation             |                 |                         |                               |                 |                                                 |                     |              |            |
| <b>Q</b> Class Search and Enroll              | Select a c | lass option                 | 0                  |                 |                         |                               |                 |                                                 | Sele                | ected Filter | s 7 optic  |
| Course History                                | Option     | Status                      | Session            | Class           | Meeting Dates           | Days and Times                | Room            | Instructor                                      | Seats               | Locati       | on         |
| Drop Classes                                  | 1          | Open                        | Eight Week - First | Lecture - 22045 | 01/17/2023 - 03/11/2023 | Monday<br>8:00PM to 9:50PM    | SSB- 117        | Joseph Bentley,<br>Rahul Verma                  | Open Seats 5 of 17  | UH - D       | )owntown   |
| Nwap Classes                                  | 2          | Open                        | Eight Week - First | Lecture - 22044 | 01/17/2023 - 03/11/2023 | Monday<br>6:00PM to 7:50PM    | SSB- 117        | Keenan Oscar Carstens,<br>Esther Eunice Castro  | Open Seats 10 of 17 | UH - D       | )owntown   |
| Browse Course Catalog                         | 3          | Open                        | Eight Week - First | Lecture - 22046 | 01/17/2023 - 03/11/2023 | Wednesday<br>6:00PM to 7:50PM | To be announced | Keenan Oscar Carstens,<br>Esther Eunice Castro  | Open Seats 8 of 17  | UH - D       | )owntown   |
| 💼 Planner                                     | 4          | Open                        | Eight Week - First | Lecture - 22047 | 01/17/2023 - 03/11/2023 | Wednesday<br>8:00PM to 9:50PM | To be announced | Robert Doyle Thomas,<br>Sylvia Kathleen Bennett | Open Seats 6 of 17  | UH - D       | )owntown   |
| Enroll by My Requirements                     |            |                             |                    |                 |                         | 0.001 m to 0.001 m            |                 | oyina raanoon bonnoa                            |                     |              |            |
|                                               | 5          | Open                        | Eight Week - First | Lecture - 22649 | 01/17/2023 - 03/11/2023 | Thursday<br>6:00PM to 7:50PM  | To be announced | Joseph Bentley,<br>Rahul Verma                  | Open Seats 14 of 17 | UH - D       | owntown    |
|                                               | 6          | Open                        | Eight Week - First | Lecture - 23746 | 01/17/2023 - 03/11/2023 | Monday<br>6:00PM to 7:50PM    | To be announced | Keenan Oscar Carstens,<br>Esther Eunice Castro  | Open Seats 4 of 17  | UH - D       | )owntown   |
|                                               | 7          | Closed                      | Eight Week - First | Lecture - 23747 | 01/17/2023 - 03/11/2023 | Monday<br>8:00PM to 9:50PM    | To be announced | Joseph Bentley,<br>Rahul Verma                  | Closed              | UH - D       | )owntown   |

HAD Davies College of Business

uhd.edu/mba

class

#### Step 7 – Select Section and add to Shopping Cart

Once you have selected your section time and date, review details and add to cart or enroll

| × Exit                              |                        |                     | Class Search and Enroll |                            | <u></u>            |  |
|-------------------------------------|------------------------|---------------------|-------------------------|----------------------------|--------------------|--|
| Student id Your Student ID          |                        |                     |                         |                            |                    |  |
|                                     |                        |                     |                         |                            | Next               |  |
| Spring 2023<br>Graduate             |                        |                     |                         |                            |                    |  |
|                                     |                        |                     |                         |                            |                    |  |
| 1 Review Class Selection<br>Visited | Step 1 of 3: Review    | Class Selection     |                         |                            |                    |  |
| Eproll or Add to Cart               | You have selected      |                     |                         |                            |                    |  |
| 2 Visited                           | MBA 6204 Managerial Fi | nance               |                         |                            |                    |  |
| Review and Submit                   | Option Status Open     |                     |                         |                            |                    |  |
| 3 Not Started                       | Class                  | Session             | Meeting Dates           | Days and Times             | Seats              |  |
|                                     | Lecture - 22062        | Eight Week - Second | 03/20/2023 - 05/13/2023 | Wednesday 6:00PM to 7:50PM | Open Seats 1 of 17 |  |
|                                     |                        |                     |                         |                            |                    |  |

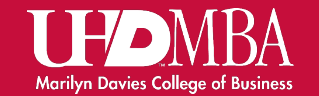

#### Step 8 – Go to Shopping Cart and Enroll

Once you have added a class to your shopping cart, click the shopping cart and select the course you want to enroll in and select enroll, it will ask you to confirm, and you click yes. You are now enrolled in the course!

NOTE: Courses fill up fast, make sure you enroll for POT1 and POT2 at the same time to secure your spot in your classes with the class day/time that works best for you.

| Student Home                                                     | Shopping Cart |              |                 |                             |                     |                            |          |                          |       | Q :                   |
|------------------------------------------------------------------|---------------|--------------|-----------------|-----------------------------|---------------------|----------------------------|----------|--------------------------|-------|-----------------------|
| <b>Spring 2023</b><br>Graduate<br>University of Houston-Downtown |               |              |                 |                             |                     |                            |          |                          |       |                       |
| View My Classes                                                  |               |              |                 |                             |                     |                            |          | Enroll                   | Dele  | te Validate           |
| My Enrollment Periods                                            | Your Sh       | opping Cart  |                 |                             |                     |                            |          |                          |       |                       |
| 🧊 Shopping Cart                                                  | Select        | Availability | Class           | Description                 | Session             | Days and Times             | Room     | Instructor               | Units | Seats                 |
| Q Class Search and Enroll                                        |               | Open         | Lecture - 22063 | MBA 6204 Managerial Finance | Eight Week - Second | Wednesday 8:00PM to 9:50PM | SSB- 306 | E. Castro<br>K. Carstens | 2.00  | Open Seats<br>1 of 17 |
| E Course History                                                 |               |              |                 |                             |                     |                            |          |                          |       |                       |
| Drop Classes                                                     |               |              |                 |                             |                     |                            |          |                          |       |                       |

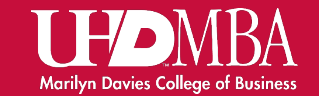

#### Step 9 - Pay for Your Classes

- Once you have enrolled, you are not done yet! You must finish by paying for classes to secure your spot. If you don't pay or set-up a payment plan by tuition due date, you will be dropped from your courses. \*
- Payment Options
  - Financial Aid
    - Consult with Financial Aid office for requirements
    - \*If you are waiting for aid disbursement you are protected from being dropped from your courses
  - Payment Plans click to learn more
    - Emergency Deferment Plan (Texas Residents)
    - Four Payment Installment Plan (All Student)
    - <u>Short Term Deferment (Non-Resident & International</u> <u>Students)</u>
  - MDCOB Scholarships
  - Ask if your employer if they offer a Tuition Reimbursement program
  - Pay-in-full

University of Houston-Downtown. Marilyn Davies College of Business

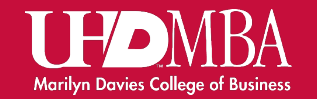

# FAQ - Trouble ShootingProblemSolution

- Why won't the system allow me to enroll if I have a hold?
- 2. I was accepted in early spring/fall to the MBA program, and I want to register for the spring/fall semester, but the system won't let me?
- 3. I was just accepted into the MBA program and I got my course approvals today but why won't the system won't let me enroll?
- 4. I have no holds or any restrictions, but the system won't allow me to enroll in this class.
- 5. I have an enrollment error message not listed here

- 1. You must check & clear holds with department who placed hold on your student account (ex. Cashiers office)
- You can only register for classes during the enrollment period – check appropriate academic session calendar.
- Once accepted into the program it take
  2-3 days to populate and term activate
  your account in the system.
- 4. Some courses require course approval from your academic advisor, please make an appointment to get course approvals
- 5. Take a screenshot of enrollment error message and send an email to your academic advisor

#### HDMBA Marilyn Davies College of Business

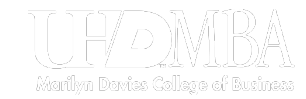

#### Tips To Have A Good Semester

- Do your research and weigh the pros and cons of Hybrid (face-to-face) or Online modality to see which is the best fit for your learning style.
- Blackboard opens on the first day of classes for a semester.
  - If you wish to receive syllabus or prepare for your coursework ahead of time; take the initiative, be proactive and introduce yourself to your future instructor.
- Review course section times and meeting dates to make sure they align with your calendar.
- Schedules can <u>unexpectedly</u> change, review your class schedule before the start of each part-of-term (POT1& POT2) to see if they are still a good fit or if you need to make changes.

HDMBA Marilyn Davies College of Business

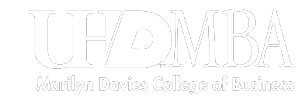

# THANK YOU

If you have any questions or need assistance, please reach our office

Marilyn Davies College of Business Graduate Office Address: 320 N. Main Street Houston, TX 77002

> Student Advising Information: Email: MDCOBGradAdvising@uhd.edu Office: 713-221-8252

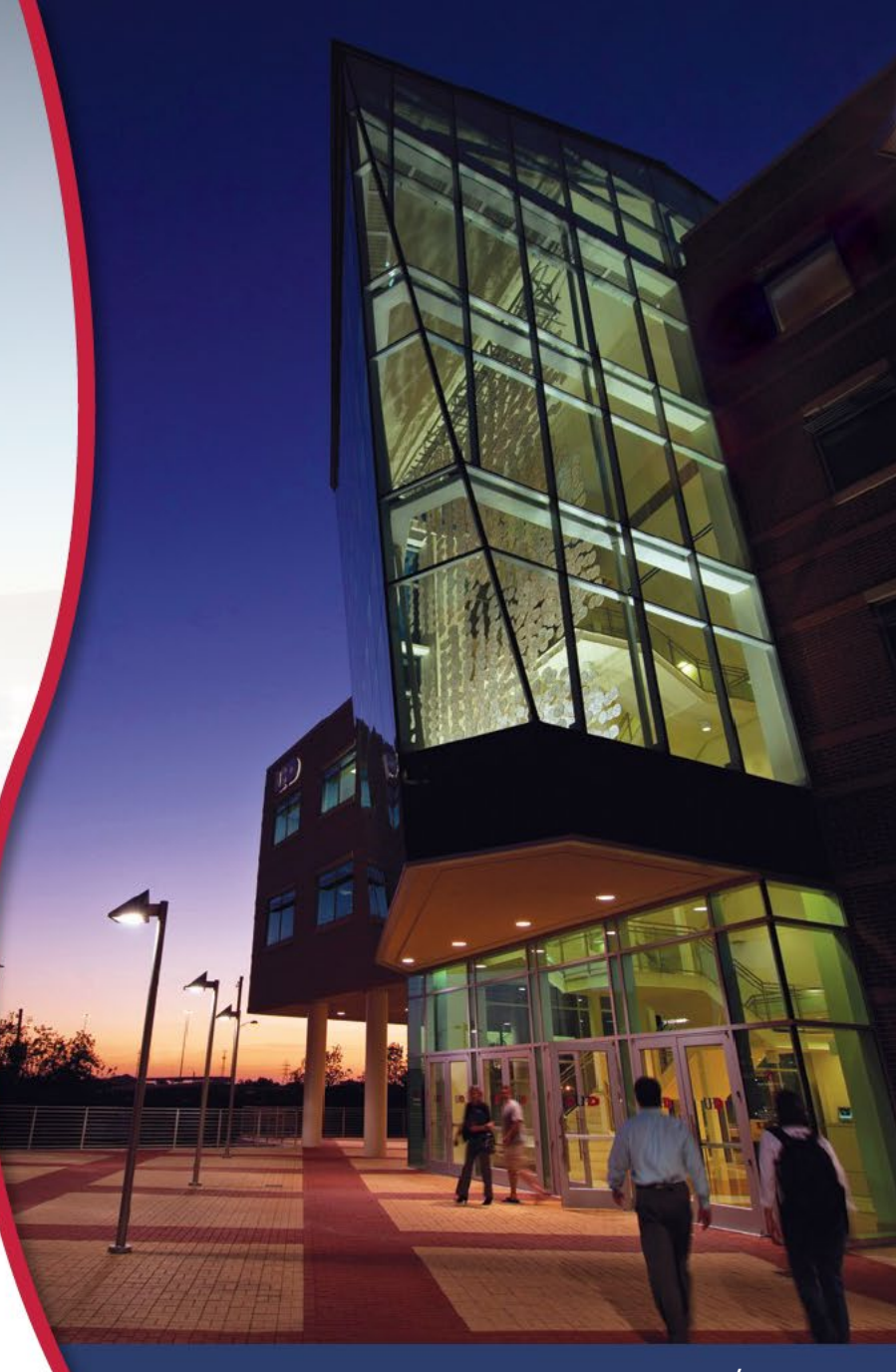